How-To...

## Download Blackboard Assignments

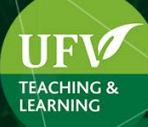

## **Download Assignments**

You would like to download the assignments from your students to have them available offline.

1. In your course, navigate to the grade center

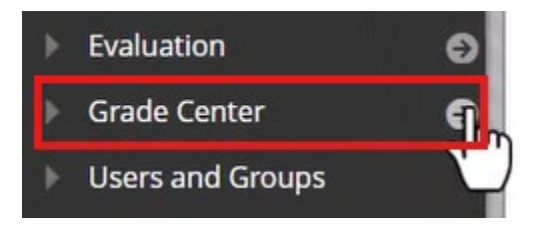

2. Click the dropdown option from the column header for the assignment you want. Then choose "assignment file download"

|                  |                                  |                   |                | Grade with User Names<br>Hidden                                           |  |
|------------------|----------------------------------|-------------------|----------------|---------------------------------------------------------------------------|--|
|                  |                                  |                   |                | Assignment File Download                                                  |  |
|                  | Sort Columns By: Layout Position |                   |                | Assignment File Cleanup<br>Rubric Evaluation Report<br>View Grade History |  |
| LAST ACCESS      | AVAILABILITY                     | WEIGHTED<br>TOTAL | <b>⊘</b> TOTAL | Edit Column Informatio                                                    |  |
| October 17, 2024 | Available                        | 79.90277%(A-)     | 149.00         | Hide from students (on/off)                                               |  |
| October 17, 2024 | Available                        | 71.54166%(B-)     | 133.00         | Clear Attempts for All Users                                              |  |

3. Assuming you want all the students, select the checkbox next to "NAME" to select them all, then click submit

| SELECT USERS |                    |                                             |       |  |  |  |
|--------------|--------------------|---------------------------------------------|-------|--|--|--|
| 9            |                    | DATE                                        | GRADE |  |  |  |
| 2            | Andrus, Michelle   | Thursday, October 17, 2024 8:52:14 AM PDT   | 80.00 |  |  |  |
|              | Boisvert, Courtney | Wednesday, October 16, 2024 8:42:05 AM PDT  | 75.00 |  |  |  |
|              | Decamp, Sabine     | Wednesday, October 16, 2024 10:23:22 AM PDT | 80.00 |  |  |  |
|              | Eide, Stephen      | Wednesday, October 16, 2024 10:43:46 AM PDT | 25.00 |  |  |  |

4. Please note, **you have not downloaded the assignments yet**, click "Download assignments now" link to get the zip file downloaded.

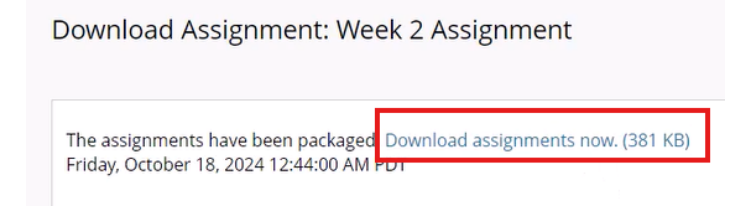

5. Now, if you navigate to your downloads folder, you'll have a zip file of the assignments. You will most likely need to navigate to the zip file and extract the files in order to access them, as the file names are usually too long to be accessed inside the zip file. This process is simple, navigate to your downloads folder and file the assignments file you just downloaded. Then right click on it and select Extract All. After this you will be asked to select a destination for the file, then click "Extract"

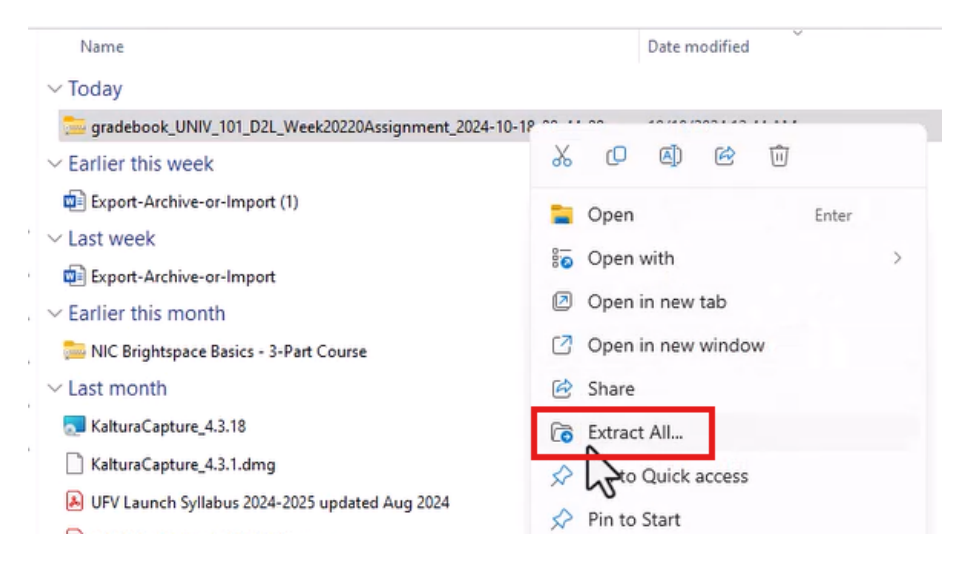